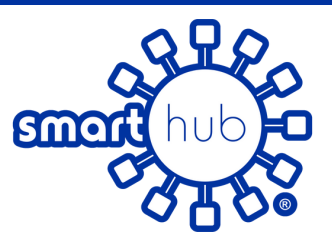

## HOW TO MANAGE NU NOTIFICATIONS ON SMARTHUB

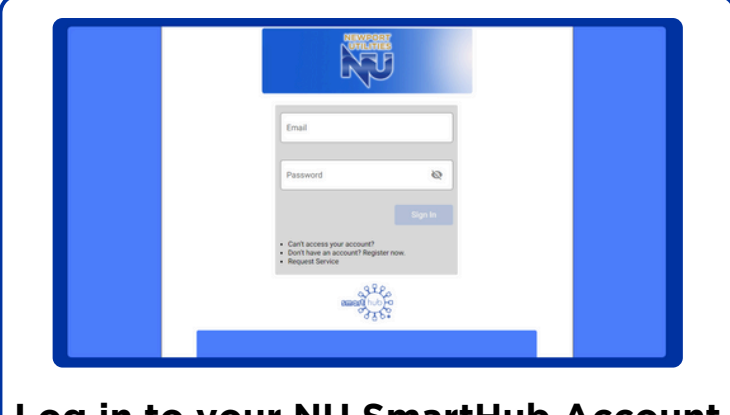

Log in to your NU SmartHub Account https://newportutilities.smarthub.coop/ui/#/login Don't Have an Account? Register Now

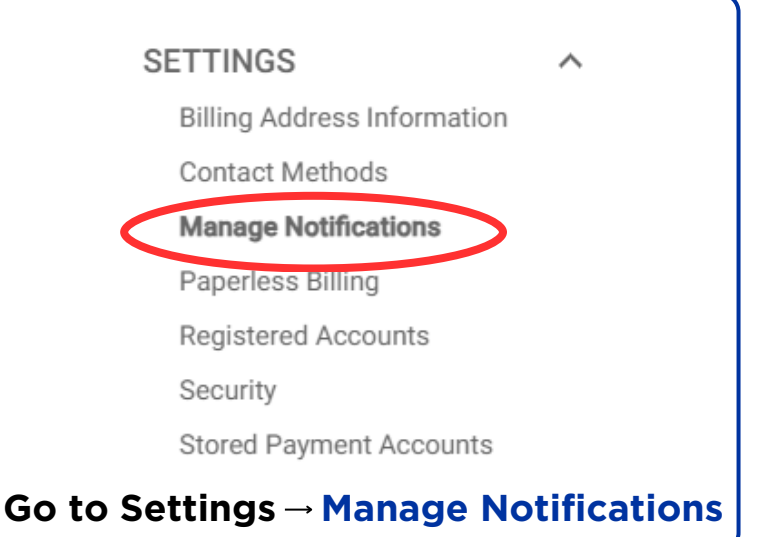

| ANAGE NOTIFICATIONS       |                                                               |   |  |  |
|---------------------------|---------------------------------------------------------------|---|--|--|
|                           |                                                               |   |  |  |
|                           |                                                               |   |  |  |
| Display Options (Advanced | ifications about activity on your billing account.<br>I Mode) |   |  |  |
| Billing                   |                                                               | ~ |  |  |
| Marketing                 | Marketing                                                     | ~ |  |  |
| Aiscellaneous             |                                                               | ~ |  |  |
| Service                   |                                                               | ~ |  |  |
|                           |                                                               |   |  |  |
| lsage                     |                                                               | ~ |  |  |

## Select the Dropdown Category that you would like to manage

|               |                                                                              | +                                              | +                    | <b>↓</b>                      |
|---------------|------------------------------------------------------------------------------|------------------------------------------------|----------------------|-------------------------------|
| Alert Type    | Description                                                                  | Text Message                                   | Email                | Voice Message                 |
| Billing 🕕     | These are notifications in<br>regards to your Regional<br>Workshop account.  | Text Message                                   | marilynmonroe@nis*   | Vice Meccape<br>555-555-5555  |
| Viscellaneous | Miscellaneous Settings                                                       | Text Message *<br>Add Phone in Contact Methods | marilynmonroe@nis *  | Voice Message                 |
| On Demand 🕕   | We want to keep you<br>informed of the latest<br>happenings at your utility. | Text Message +                                 | marilynmonroe(jinis* | Voice Message<br>555-555-5555 |

## Manage your Text, Email, and Voice

by selecting the dropdown menu under each contact method (\*) and choosing your contact information for the notifications you would like to receive

## **To Update Phone & Email Information:**

1. Go to Contact Methods

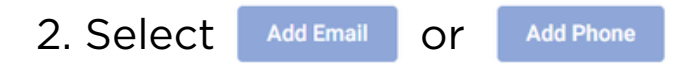

3. Verify your enrollment under "Status"